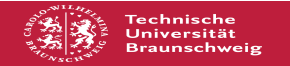

## WLAN unter Mac OSX einrichten

## 01.07.2025 21:27:18

|                                                                                                    |                                                                                                    |                        |                     | FAQ-Artikel-Ausdruck |
|----------------------------------------------------------------------------------------------------|----------------------------------------------------------------------------------------------------|------------------------|---------------------|----------------------|
| Kategorie:                                                                                                    | Zugang ins TU-Netz                                                                                                    | Bewertungen:           | 0                   |                      |
| Status:                                                                                                    | öffentlich (Alle)                                                                                                    | Ergebnis:              | 0.00 %              |                      |
| Sprache:                                                                                                    | de                                                                                                    | Letzte Aktualisierung: | 14:24:18 - 28.11.20 | 024                  |
|                                                                                                    |                                                                                                    |                        |                     |                      |
| Schlüsselwörter                                                                                                   |                                                                                                    |                        |                     |                      |
| WLAN Mac OSX mac                                                                                                  | OS IOS                                                                                                    |                        |                     |                      |
| Symptom (öffen                                                                                                    | tlich)                                                                                                    |                        |                     |                      |
| Ich möchte WLAN un                                                                                                | ter Mac OSX einrichten.                                                                                                    |                        |                     |                      |
| Problem (öffent                                                                                                   | lich)                                                                                                    |                        |                     |                      |
|                                                                                                    |                                                                                                    |                        |                     |                      |
| Lösung (öffentli                                                                                                  | ch)                                                                                                    |                        |                     |                      |
| Für MacOS sei expliz<br>anstelle des Program<br>macOS Unter MacOS<br>Konfigurationen, lese                        | it darauf hingewiesen, dass die Verwendung des Profils<br>Ims zum Herunterladen zu bevorzugen ist. WLAN einrichten -<br>5 High Sierra kommt es wiederholt zu ungültigen<br>en Sie dazu bitte [1]Zertifikatsspeicher prüfen.                                                      |                        |                     |                      |
| Installation                                                                                                    |                                                                                                    |                        |                     |                      |
| Die folgenden Anleiti<br>eduroam-Konfigurati<br>JoinNow-Installer bitt                                            | ung begleitet Sie Schritt für Schritt durch die<br>on für das Betriebssystem macOS. Starten Sie den<br>æwie [2]beschrieben.                                                                                                    |                        |                     |                      |
| [3]                                                                                                    |                                                                                                    |                        |                     |                      |
| Wir empfehlen Ihner<br>Konfiguration)" zu ve                                                                      | n den Punkt "Nur das Profil konfigurieren (ausschließlich<br>erwenden.                                                                                                    |                        |                     |                      |
| 1. Geben Sie nun Ihr<br>klicken Sie auf "JoinN                                                                    | en Benutzernamen mit dem Realm @tu-braunschweig.de ein und<br>Jow".                                                                                                    | i                      |                     |                      |
| [4]                                                                                                    |                                                                                                    |                        |                     |                      |
| 2. Es wird automatise<br>Klick auf "Fortfahren                                                                    | ch ein passendes Profil erstellt und in macOS mit einem<br>" importiert.                                                                                                    |                        |                     |                      |
| [5]                                                                                                    |                                                                                                    |                        |                     |                      |
| <ol> <li>Während der Profi<br/>Benutzerkennung ge<br/>können sich nun mit</li> </ol>                              | linstallation werden Sie noch nach Ihrem Passwort für die<br>fragt. Anschließend ist die Installation abgeschlossen. Sie<br>eduroam verbinden.                                                                                                    |                        |                     |                      |
| Löschen des Profils                                                                                               |                                                                                                    |                        |                     |                      |
| Falls Probleme mit de<br>einzurichten. Hierfür<br>nur das Profil unter r                                          | em WLAN auftreten empfehlen wir z.T. lhr WLAN neu<br>müssen Sie (sofern Sie unserer Anleitung gefolgt sind)<br>nacOS löschen.                                                                                                    |                        |                     |                      |
| [6]                                                                                                    |                                                                                                    |                        |                     |                      |
| Öffnen Sie die Syste<br>Wählen Sie das Pro<br>Klicken Sie auf das                                                 | emeinstellungen und klicken Sie auf den Punkt "Profile".<br>fil "Technische Universität Braunschweig eduroam …" aus.<br>"-" und löschen Sie das Profil.                                                                                                    |                        |                     |                      |
| Sie können nun erne                                                                                               | ut mit der Einrichtung von eduroam beginnen.                                                                                                    |                        |                     |                      |
| Zertifikatsspeicher /                                                                                             | Schlüsselbund prüfen                                                                                                    |                        |                     |                      |
| Speziell unter MacOS<br>Neustart, nach dem ,<br>eduroam eine ungült<br>dass High Sierra alte<br>hat.              | 5 High Sierra kommt es vor, dass das Gerät nach einem<br>Aufwachen aus dem Sleep-Modus oder ähnlichem anzeigt, dass<br>ige Konfiguration hat. Dies liegt häufig darin begründet,<br>Zertifikatsinformationen oder Login-Daten gespeichert                                        |                        |                     |                      |
| Bitte überprüfen Sie<br>Diese haben die Nan<br>Technische Universit<br>können auch alterna<br>"eduroam" und lösch | dazu in der "Schlüsselbundverwaltung" die Zertifikate.<br>nen DFN-Verein, T-TeleSec, Deutsche Telekom Root CA und<br>ät Braunschweig. Je nach der vorherigen Konfiguration<br>tive Namen angegeben sein. Bitte suchen Sie auch nach<br>nen Sie ggf. noch vorhandene Login-Daten. |                        |                     |                      |
| [7]                                                                                                    |                                                                                                    |                        |                     |                      |
| Löschen Sie die über<br>WLAN-Verbindung zu<br>Minus-Zeichen am lir                                                | flüssigen Zertifikate und anschließend auch die<br>I eduroam. Dies geschieht über Profile und das kleine<br>Iken unteren Rand.                                                                                                    |                        |                     |                      |
| [8]                                                                                                    |                                                                                                    |                        |                     |                      |
| Sollte dies aeschehe                                                                                              | n sein, können Sie erneut nach obiger Anleitung eduroam                                                                                                    |                        |                     |                      |

- https://doku.rz.tu-bs.de/doku.php?id=netz:wlan:wlan\_einrichten\_macos#zertifikatsspeicher\_schluesselbund\_pruefen
   https://books.rz.tu-bs.de/lb/exe/detail.php?id=netz%3Awlan%3Awlan\_einrichten\_macos&media=netz:wlan:joinnow\_profil\_macos\_1.jpeg
   https://doku.rz.tu-bs.de/lib/exe/detail.php?id=netz%3Awlan%3Awlan\_einrichten\_macos&media=netz:wlan:joinnow\_profil\_macos\_2.jpeg
   https://doku.rz.tu-bs.de/lib/exe/detail.php?id=netz%3Awlan%3Awlan\_einrichten\_macos&media=netz:wlan:joinnow\_profil\_macos\_3.jpeg
   https://doku.rz.tu-bs.de/lib/exe/detail.php?id=netz%3Awlan%3Awlan\_einrichten\_macos&media=netz:wlan:joinnow\_profil\_macos\_delete\_2.jpeg
   https://doku.rz.tu-bs.de/lib/exe/detail.php?id=netz%3Awlan%3Awlan\_einrichten\_macos&media=netz:wlan:joinnow\_profil\_macos\_delete\_2.jpeg
   https://doku.rz.tu-bs.de/lib/exe/detail.php?id=netz%3Awlan%3Awlan\_einrichten\_macos&media=netz:wlan:joinnow\_profil\_macos\_delete\_2.jpeg
   https://doku.rz.tu-bs.de/lib/exe/detail.php?id=netz%3Awlan%3Awlan\_einrichten\_macos&media=netz:wlan:joinnow\_profil\_macos\_delete\_2.jpeg
   https://doku.rz.tu-bs.de/lib/exe/detail.php?id=netz%3Awlan%3Awlan\_einrichten\_macos&media=netz:wlan:joinnow\_profil\_macos\_delete\_2.jpeg
   https://doku.rz.tu-bs.de/lib/exe/detail.php?id=netz%3Awlan%3Awlan\_einrichten\_macos&media=netz:wlan:joinnow\_profil\_macos\_delete\_2.jpeg
   https://doku.rz.tu-bs.de/lib/exe/detail.php?id=netz%3Awlan%3Awlan\_einrichten\_macos&media=netz:wlan:joinnow\_profil\_macos\_delete\_2.jpeg
   https://doku.rz.tu-bs.de/lib/exe/detail.php?id=netz%3Awlan%3Awlan\_einrichten\_macos&media=netz:wlan:joinnow\_profil\_macos\_delete\_2.jpeg
   https://doku.rz.tu-bs.de/lib/exe/detail.php?id=netz%3Awlan%3Awlan\_einrichten\_macos&media=netz:wlan:joinnow\_profil\_macos\_delete\_3Awlan\_einrichten\_macos&media=netz:wlan:joinnow\_profil\_macos\_delete\_3Awlan%3Awlan\_einrichten\_macos&media=netz:wlan:joinnex\_profil